## Elemento grafico di tipo gerarchico

Vediamo le modalità operative per inserire nella presentazione un elemento grafico che descriva l'organizzazione di un'azienda.

La rappresentazione grafica di una struttura come questa si chiama in generale **gerarchia**. Si chiama **organigramma** quando rappresenta l'organizzazione delle funzioni di un'azienda, dai livelli strategici e direttivi ai livelli intermedi e operativi, come in questo caso.

Nella diapositiva avente come layout *Titolo e contenuto*, si può usare una delle icone al centro: **Inserisci elemento grafico SmartArt**.

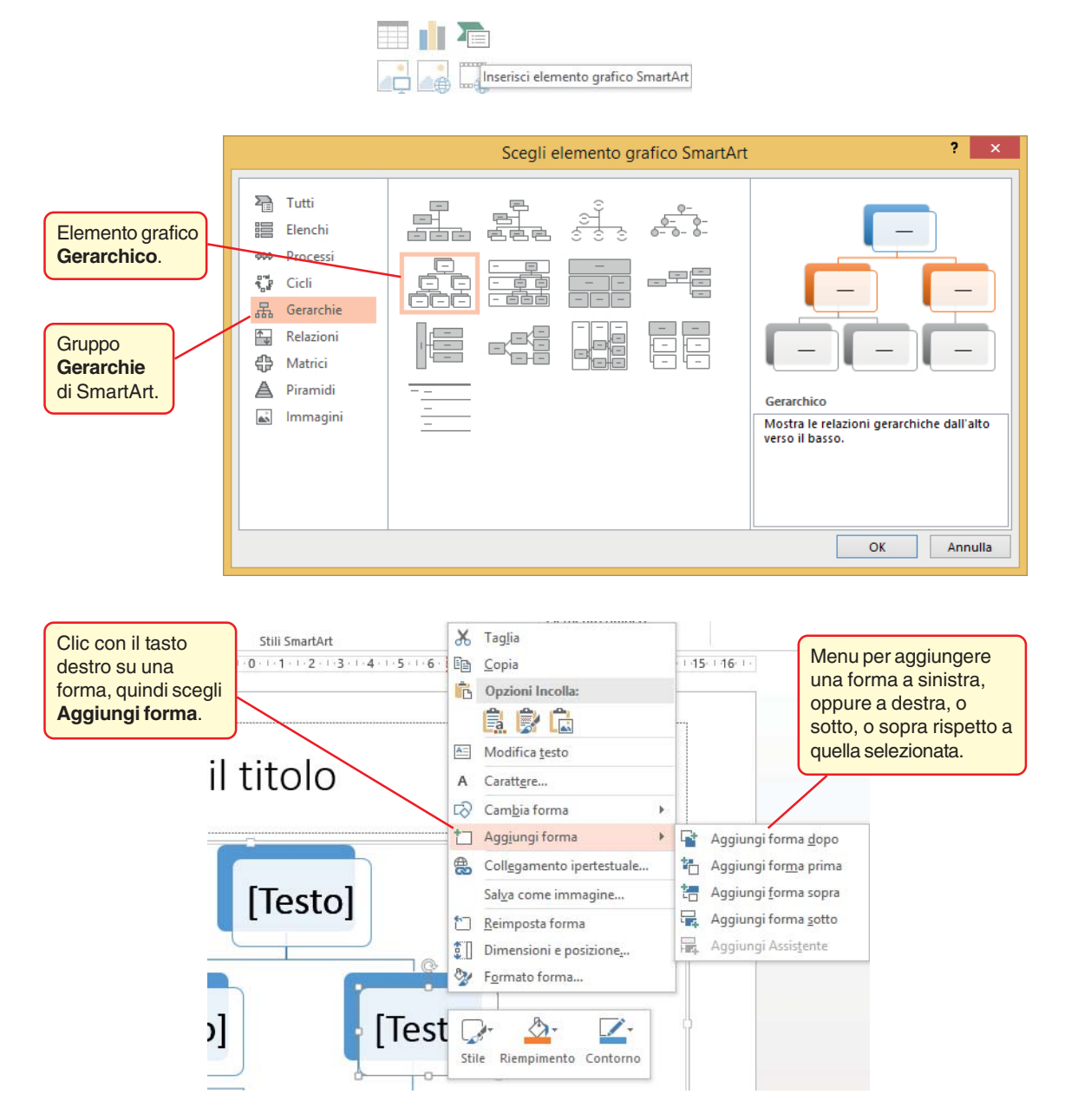

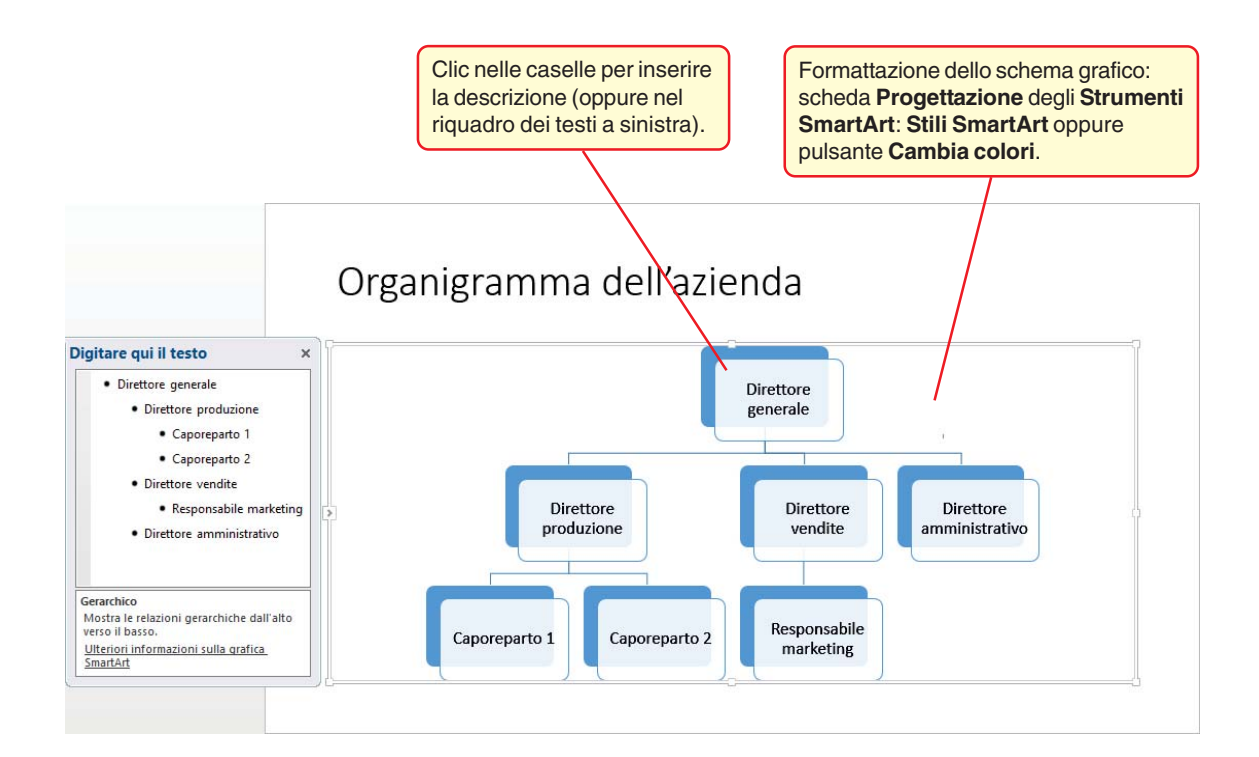